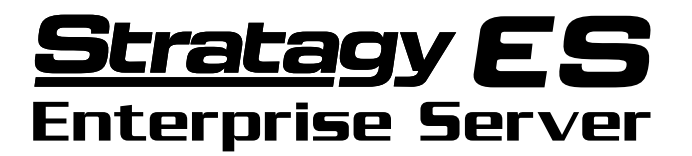

Messaging Voice Processing (MVP) with Unified Messaging

Release 2

# **System Administrator Guide**

#### **Publication Information**

Toshiba America Information Systems, Inc., Telecommunication Systems Division, reserves the right, without prior notice, to revise this information publication for any reason, including, but not limited to, utilization of new advances in the state of technical arts or to simply change the design of this document.

Further, Toshiba America Information Systems, Inc., Telecommunication Systems Division, also reserves the right, without prior notice, to make such changes in equipment design or components as engineering or manufacturing methods may warrant. SES-AG-ADMR2-VB

#### © Copyright 2001 Toshiba America Information Systems, Inc. Telecommunication Systems Division

All rights reserved. No part of this manual, covered by the copyrights hereon, may be reproduced in any form or by any means—graphic, electronic, or mechanical, including recording, taping, photocopying, or information retrieval systems—without express written permission of the publisher of this material.

Strata, Stratagy, and Perception are registered trademarks of Toshiba America Information Systems, Inc.

Trademarks, registered trademarks, and service marks are the property of their respective owners.

# Introduction

This guide has been customized for your use and describes how to use the Stratagy System Administrator User ID Mailbox (User ID 999).

### Organization

This System Administrator User Guide includes one or more of the following topics.

- System Administrator describes the available System Administration Menu functions.
- Messaging Voice Processing covers in detail Stratagy call processing control and the use of User Agents, Class of Service, and mailboxes. It also covers the Mailbox Editor menu options in detail.

### Conventions

| Conventions    | Description                                                                                                    |  |
|----------------|----------------------------------------------------------------------------------------------------|--|
| Note           | Elaborates specific items or references other information. Within<br>some tables, general notes apply to the entire table and numbered<br>notes apply to specific items.                                                                                  |  |
| Important!     | Calls attention to important instructions or information.                                                                                                    |  |
| CAUTION!       | Advises you that hardware, software applications, or data could be damaged if the instructions are not followed closely.                                                                                                    |  |
| Courier        | Shows a computer keyboard entry or screen display.                                                                                                    |  |
| Helvetica Bold | represents tokens. For example: M().                                                                                                    |  |
| Italics        | represent parameter and menu/screen field names, and book titles.<br>For example: <i>hot_box</i> parameter, <i>Extension</i> field.                                                                                                    |  |
| "Туре"         | Indicates entry of a string of text.                                                                                                    |  |
| "Press"        | Indicates entry of a single key. For example: Type <b>prog</b> then press <b>Enter</b> .                                                                                                    |  |
| Plus (+)       | Shows a multiple PC keyboard or phone button entry. Entries<br>without spaces between them show a simultaneous entry.<br>Example: <b>Esc</b> + <b>Enter</b> . Entries with spaces between them show<br>a sequential entry. Example: <b>#</b> + <b>5</b> . |  |
| Tilde (~)      | Means "through." Example: 350~640 Hz frequency range.                                                                                                    |  |

| Conventions   | Description                                                                                                    |
|---------------|----------------------------------------------------------------------------------------------------|
| >             | Denotes the step in a one-step procedure.                                                                                                    |
| >             | Denotes a procedure.                                                                                                    |
| See Figure 10 | Grey words within the printed text denote cross-references. In the<br>electronic version of this document (Strata DK Library CD-ROM<br>or FYI Internet download), cross-references appear in blue<br>hypertext. |

#### **Action/Response Table**

| 1. <i>Actions</i> you perform<br>appear in this column.<br>They can consist of either<br>a single step or a series of<br>numbered steps. | The <i>immediate response to the action</i> performed appears in this column. Additional notes and comments are also included. |
|----------------------------------------------------------------------------------------------------|----------------------------------------------------------------------------------------------------|
| 2. When the action you perform results in a screen, menu, etc., the screen displays to the right.                                        | Start Type<br>Manual © Automatic                                                                                               |

### **Related Documents/Media**

**Note** Some documents listed here may appear in different versions on the CD-ROM, FYI, or in print. To find the most current version, check the version/date in the Publication Information on the back of the document's title page.

You can find additional detailed information about Stratagy in the following companion documents:

- Stratagy ES Voice Processing General Description
- Stratagy ES Installation and Maintenance Manual
- Stratagy ES User Guide (Release 2)
- Quick Reference Guide (Release 2)
- Stratagy ES Library CD-ROM

For *authorized users*, Internet site FYI (http://fyi.tsd.toshiba.com) contains all current Stratagy ES documentation and enables you to view, print, and download current publications.

Stratagy ES has a special mailbox known as the System Administrator mailbox. It is Mailbox 999, and you access it through the telephone just as any other mailbox.

**Note** The System Administrator mailbox 999 cannot be assigned to another mailbox number.

In addition to normal options available on the Main Menu, the System Administrator's Main Menu includes a System Administration option (**8**).

All procedures in this chapter assume that you are logged on to the System Administrator's mailbox.

### System Administrator

Your company will assign all or some System Administrator functions to an employee who knows your telephone system, organizational structure, and the needs of your customers and employees. The Technical Service Representative will perform the remaining functions. System Administrator functions may include:

- Initial setup (assisting the Installer with defining your company's configuration and customization requirements)
- Customizing mailboxes
- Customizing special mailboxes
- Generating reports
- Performing system shutdown and restart
- Backing up the system
- Using the System Administrator mailbox

## **System Administrator Menu**

System Administration is an option designed for the System Administrator to create system lists and to manage system-wide functions (see Figure 1).

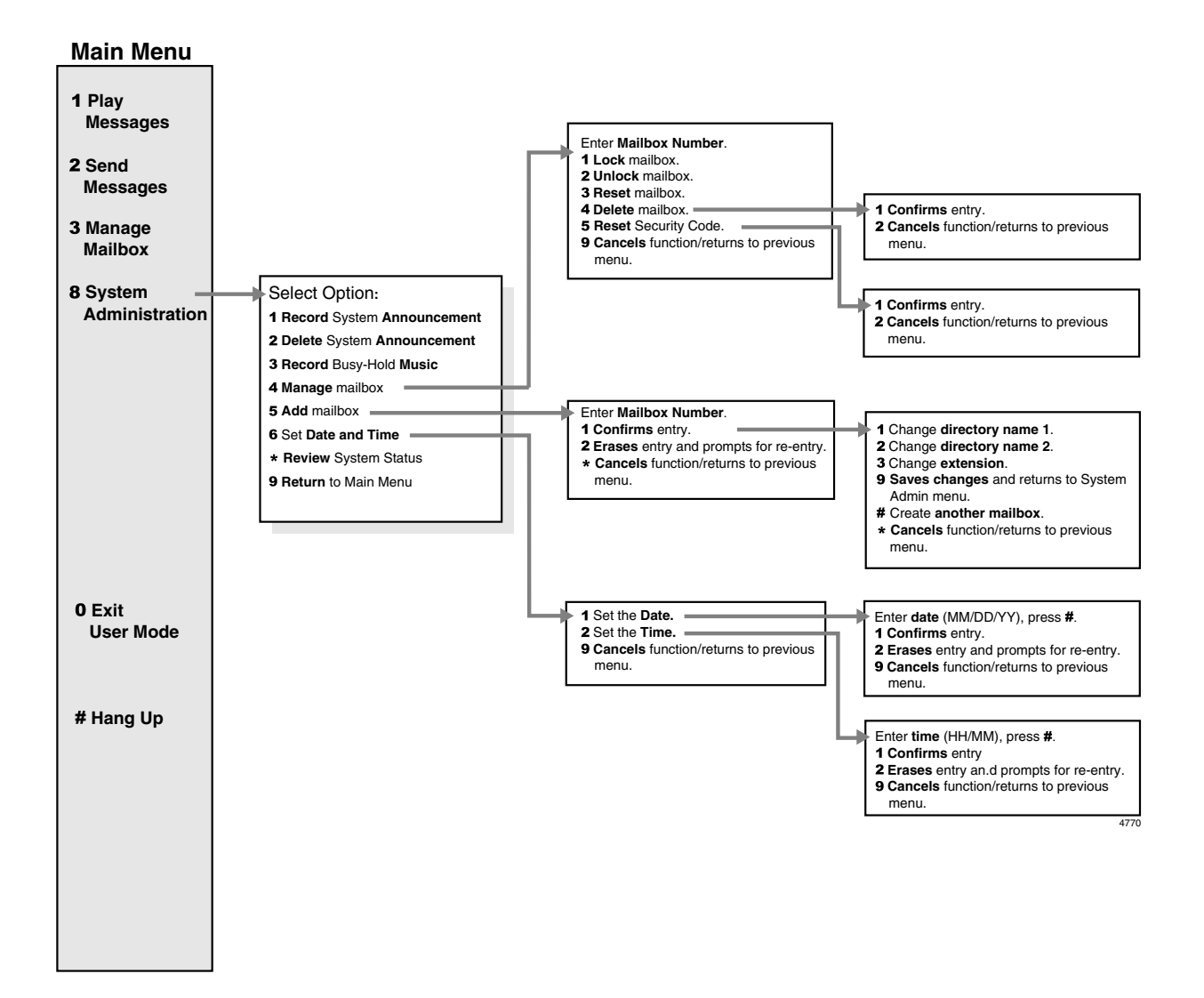

Figure 1 System Administrator Menu

#### Notes

- Instructional greetings can be recorded by logging into the answering User Agent and pressing **3** Manage Mailbox + **6** Record Instructional Greeting. The greetings can be recorded using the same procedure as recording a Personal Greeting for a mailbox. Up to 7 greetings can be recorded. See the *Stratagy ES User Guide* for details.
- System Distribution Lists are created using the Distribution List option on the User Agent Menu from the Stratagy E Administration Menu. See the *Stratagy ES Installation and Maintenance Manual* for details.

#### Select Option on System Administration Menu

1. From the Main Menu, press **8**.

The System Administration Menu plays.

- 2. From the System Administration Menu, press:
  - 1 Record system announcement
  - 2 Delete system announcement
  - 3 Record busy-hold music
  - **4** Manage mailbox
  - **5** Add mailbox
  - 6 Set date and time
  - \* Review system status
  - **9** Return to Main Menu

**Overview** System Administrator Menu

# **Features**

### **Record System Announcement**

System announcements are useful in disseminating system-wide information. With this option, you can record an announcement that Stratagy ES plays to every user when he/she accesses his/her mailbox.

Users can interrupt the system announcement by selecting from the User Main Menu during playback. However, the announcement plays each time the user accesses his/her mailbox until it has completely played. Once played in its entirety, Stratagy ES deletes the announcement from the user's mailbox.

| 1. | From the Main menu,<br>press <b>8</b> System<br>Administration.                          |                           | You are prompted to enter the mailbox number.                                                                                                    |  |
|----|------------------------------------------------------------------------------------------|---------------------------|----------------------------------------------------------------------------------------------------|--|
| 2. | From the System<br>Administration menu,<br>press <b>1</b> Record System<br>Announcement. |                           | Stratagy ES prompts you to record the system announcement.                                                                                                    |  |
| 3. | After recording, you can press:                                                          |                           | You can repeat options 1~3 as many times as you wish.                                                                                                    |  |
|    | 1                                                                                        | Review recording          | The complete greeting plays.                                                                                                    |  |
|    | 2                                                                                        | Rerecord                  | The system prompts you to record at the beep.                                                                                                    |  |
|    |                                                                                          | Press <b>#</b> when done. |                                                                                                    |  |
|    | 3                                                                                        | Append recording          | The appended greeting plays after the already recorded portion                                                                                                    |  |
|    |                                                                                          | Press <b>#</b> when done. | of the greeting. The system prompts you to record at the be                                                                                                    |  |
|    | 4                                                                                        | Cancel recording          | The greeting is canceled. The system returns to the previous menu.                                                                                                    |  |
|    | 9                                                                                        | Save recording            | Stratagy ES tells you that greeting (number) has been recorded<br>and returns to the previous menu. Again, you are given the<br>option to review or record over the greeting you have just<br>recorded. |  |
| 4. | . When finished, press 9.                                                                |                           | Returns to the main menu.                                                                                                    |  |

## **Delete System Announcement**

With this option, you can purge a previously recorded system announcement.

| 1. | From the Main menu,<br>press <b>8</b> System<br>Administration.                          | You are prompted to enter the mailbox number. |
|----|------------------------------------------------------------------------------------------|-----------------------------------------------|
| 2. | From the System<br>Administration menu,<br>press <b>2</b> Delete System<br>Announcement. | Stratagy ES confirms the deletion.            |
| 3. | When finished, press 9.                                                                  | Returns to the main menu.                     |

### **Record the Busy-Hold Music**

By pressing **\***, the busy-hold music is heard by callers when they elect to hold for a busy extension. Stratagy ES plays the entire recording before re-trying the busy extension.

When the system is delivered, it plays approximately 30 seconds of music. You can replace this music with another recording which plays either music or recorded information about your company or its products and services. To make a recording, you can use the telephone handset. We recommend that you prepare a professional recording.

| 1. | From the Main menu,<br>press <b>8</b> System<br>Administration.                       | You are prompted to enter the mailbox number. |
|----|---------------------------------------------------------------------------------------|-----------------------------------------------|
| 2. | From the System<br>Administration menu,<br>press <b>3</b> Record Busy-<br>Hold Music. | Stratagy ES confirms the deletion.            |
| 3. | When finished, press 9.                                                               | Returns to the main menu.                     |

## Manage Mailbox

Manage Mailbox enables you to perform special mailbox functions.

| 1. | From the Main menu,<br>press <b>8</b> System<br>Administration.           | You are prompted to enter the mailbox number.                                                                                                    |
|----|---------------------------------------------------------------------------|----------------------------------------------------------------------------------------------------|
| 2. | From the System<br>Administration menu,<br>press <b>4</b> Manage Mailbox. | Stratagy ES prompts you to enter the mailbox number.                                                                                                    |
| 3. | Enter the mailbox<br>number to be added and<br>press <b>#</b> .           | Stratagy ES repeats the mailbox number entered.                                                                                                    |
| 4. | Select <b>one</b> of the following:                                       |                                                                                                    |
|    | 1 Lock Mailbox                                                            | Prohibits user access to the mailbox.                                                                                                    |
|    | 2 Unlock Mailbox                                                          | Unlocks a locked mailbox.                                                                                                    |
|    | <b>3</b> Reset Mailbox                                                    | Clears the mailbox specified. Resets the Info/Status field values to 0. Changes the Users Menu and Auto and Notify record field values to those specified in the Defaults Box (default User ID 997). |
|    |                                                                           | See Chapter 6 – Messaging Voice Processing in the <i>Stratagy ES I&amp;M</i> for information on creating a User Mailbox.                                                                             |
|    | <b>4</b> Delete Mailbox                                                   | Enter mailbox number to be deleted and press <b>#</b> . You are asked to confirm the number:                                                                                                    |
|    |                                                                           | <b>1</b> - Confirms entry and returns you to the previous menu.                                                                                                    |
|    |                                                                           | <b>2</b> - Cancels functions and returns to previous menu.                                                                                                    |
|    | <b>5</b> Reset Security Code                                              | Resets security code to security code designated in default Mailbox (999). Enter mailbox number and press <b>#</b> . You are asked to confirm the number:                                            |
|    |                                                                           | <b>1</b> - Confirms entry and returns you to the previous menu.                                                                                                    |
|    |                                                                           | <b>2</b> - Cancels functions and returns to previous menu.                                                                                                    |
|    | <b>9</b> Cancel                                                           | Cancels function and returns to the System Administration menu.                                                                                                    |

## Add Mailbox

| 1. | From the Main menu,<br>press <b>8</b> System<br>Administration.        |                     | ne Main menu,<br>System<br>stration.        | You are prompted to enter the mailbox number.                                                                                                    |
|----|------------------------------------------------------------------------|---------------------|---------------------------------------------|----------------------------------------------------------------------------------------------------|
| 2. | From the System<br>Administration menu,<br>press <b>5</b> Add Mailbox. |                     | ne System<br>stration menu,<br>Add Mailbox. | Stratagy ES prompts you to enter the mailbox number.                                                                                                    |
| 3. | Enter the mailbox<br>number to be added and<br>press <b>#</b> .        |                     | ne mailbox<br>to be added and               | Stratagy ES repeats the mailbox number entered and prompts you to confirm your entry.                                                                     |
| 4. | Sele<br>foll                                                           | ect <b>c</b><br>owi | one of the<br>ng:                           |                                                                                                    |
|    | 1                                                                      | Co                  | nfirm                                       | Confirms and assigns the mailbox number, and returns you to the System Administration menu.                                                               |
|    |                                                                        | 1                   | Change directory                            | Stratagy ES prompts you to enter the User's first name.                                                                                                   |
|    |                                                                        |                     | name 1                                      | Using the telephone's dial pad, enter the user's first name.<br>When finished, press <b>#</b> . Use <b>7</b> for Q and <b>9</b> for Z.                    |
|    |                                                                        |                     |                                             | <b>Note</b> Entries made using this option display as numeric characters in the Directory Name 1 field of the User Mode Options Menu.                     |
|    |                                                                        | 2                   | Change directory                            | Stratagy ES prompts you to enter the User's last name.                                                                                                    |
|    |                                                                        |                     | name 2                                      | Using the telephone's dial pad, enter the user's last name.<br>When finished, press <b>#</b> . Use <b>7</b> for Q and <b>9</b> for Z.                     |
|    |                                                                        |                     |                                             | <b>Note</b> Entries made using this option display as numeric characters in the Directory Name 2 field of the User Mode Options Menu.                     |
|    |                                                                        | 3                   | Change                                      | Changes the extension number for the mailbox.                                                                                                    |
|    |                                                                        |                     | Extension                                   | Enter the extension number and press <b>#</b> . Stratagy ES repeats the extension number entered and prompts you for the following:                       |
|    |                                                                        |                     |                                             | <ul> <li>Confirms and assigns the extension number with a<br/>supervised transfer and returns you to Add Mailbox menu.</li> </ul>                         |
|    |                                                                        |                     |                                             | <b>2</b> – Erases first entry and prompts you to re-enter the correct number.                                                                             |
|    |                                                                        |                     |                                             | <ul> <li>Confirms and assigns the extension number for a blind<br/>transfer. Returns you to the Add Mailbox menu.</li> </ul>                              |
|    |                                                                        |                     |                                             | <ul> <li>4 – Confirms and assigns the extension number for a blind<br/>transfer with supervised busy. Returns you to the Add<br/>Mailbox menu.</li> </ul> |
|    |                                                                        |                     |                                             | <ul> <li>Cancels function and returns to the System Administrator<br/>menu.</li> </ul>                                                                    |
|    |                                                                        | 9                   | Save changes                                | The changes are saved and Stratagy ES returns to the System Administrator menu.                                                                           |

|   | #   | Create another mailbox | The beginning to the Add Mailbox menu restarts.                    |
|---|-----|------------------------|--------------------------------------------------------------------|
|   | *   | Cancel                 | Cancels function and returns to the previous menu.                 |
| 2 | Era | ise                    | Erases first entry and prompts you to re-enter the correct number. |
| * | Ca  | ncel                   | Cancels function and returns to the System Administrator menu.     |

## Set Date and Time

| From the Main menu,<br>press <b>8</b> System<br>Administration.                 | You are prompted to enter the mailbox number.                                                                                                    |
|---------------------------------------------------------------------------------|----------------------------------------------------------------------------------------------------|
| From the System<br>Administration menu,<br>press <b>6</b> Set Date and<br>Time. | Stratagy ES prompts you to enter the mailbox number.                                                                                                    |
| Select <b>one</b> of the following:                                             |                                                                                                    |
| <b>1</b> Set Date                                                               | System prompts you to enter the date in the following format $MM/DD/YY$ ( $MM = month$ , $DD = day$ , $YY = year$ ). When finished, press <b>#</b> .                                                                                            |
|                                                                                 | System repeats your entry and asks you to confirm by pressing:                                                                                                    |
|                                                                                 | <b>1</b> - Confirms and changes the date. Returns you to the System Administration menu.                                                                                                    |
|                                                                                 | <b>2</b> - Erases entry and enables you to re-enter the date.                                                                                                    |
|                                                                                 | <ul> <li>9 - Cancels function and returns you to the System<br/>Administrator menu.</li> </ul>                                                                                                    |
| <b>2</b> Set Time                                                               | System prompts you to enter the date in the following format $HH/MM$ ( $HH =$ hour, $MM =$ minutes). When finished, press <b>#</b> .                                                                                                    |
|                                                                                 | System repeats your entry and asks you to confirm by pressing:                                                                                                    |
|                                                                                 | <b>1</b> - Confirms and updates the time. Returns you to the System Administration menu.                                                                                                    |
|                                                                                 | <b>2</b> - Erases entry and enables you to re-enter the time.                                                                                                    |
|                                                                                 | <ul> <li>9 - Cancels function and returns you to the System<br/>Administrator menu.</li> </ul>                                                                                                    |
| 9 Cancel                                                                        | Cancels function and returns to the System Administrator menu.                                                                                                    |
|                                                                                 | <ul> <li>From the Main menu, press 8 System Administration.</li> <li>From the System Administration menu, press 6 Set Date and Time.</li> <li>Select one of the following:</li> <li>1 Set Date</li> <li>2 Set Time</li> <li>9 Cancel</li> </ul> |

Features Set Date and Time